## Spellcheck Tutorial

Spellcheck is set to ignore words in uppercase letters. This tutorial shows you how to revise your Spellcheck preferences so that it will check any words in all capital (uppercase) letters. That will help you detect possible misspellings on your title page and throughout the text.

When you are in your Word file, go to the upper left and click on Word so the pulldown menu appears, and then click on Preferences.

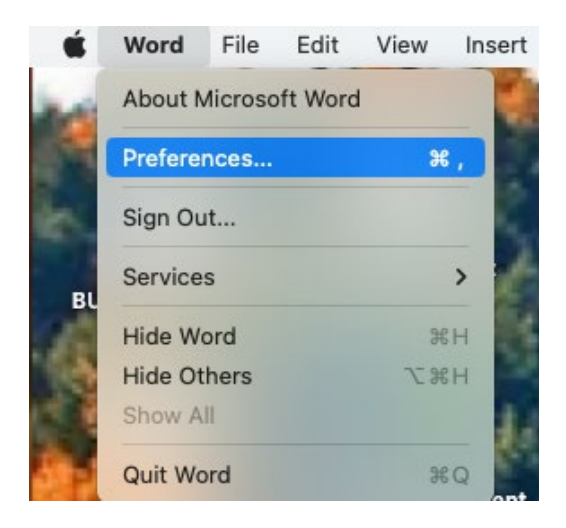

When the next window opens, click on the Spelling and Grammar icon.

| Authoring a             | nd Proofing | g Tools             |         |                                                  |
|-------------------------|-------------|---------------------|---------|--------------------------------------------------|
| General                 | View        | Ribbon<br>& Toolbar | Edit    | ABC<br>Spelling &<br>Grammar                     |
| East Asian<br>Languages |             |                     |         | Sets options for the spelling and grammar checke |
| Output and              | Sharing     |                     |         |                                                  |
|                         |             |                     |         |                                                  |
| Save                    | Print       | Track Changes       |         |                                                  |
| Personal Se             | ttings      |                     |         |                                                  |
|                         |             | 9                   |         |                                                  |
| User                    | Security    | File Locations      | Privacy | Show Your                                        |

When that window opens, uncheck the two boxes in the column on the right set to Ignore Words in Uppercase, and Ignore Words with Numbers.

| Spellina                |                                        |                                   |
|-------------------------|----------------------------------------|-----------------------------------|
| Alwavs sug              | gest corrections                       | Ignore words in UPPERCASE         |
| Check spel              | ling as you type                       | Ignore words with numbers         |
| Flag repeat             | ed words                               | Suggest from main dictionary only |
| Frequently              | confused words                         | ;; , , , ,                        |
| Ignore Inter            | net and file path addresses            |                                   |
| Custom diction          | nary: Custom Dictionary                | Dictionaries                      |
| Advanced La             | nguage Settings                        |                                   |
|                         |                                        |                                   |
| Grammar                 |                                        |                                   |
| Grammar<br>✔ Check gran | nmar as you type                       |                                   |
| Grammar<br>✔ Check gran | nmar as you type<br>Ibility statistics |                                   |

Word will periodically update. Check preferences to make sure an update hasn't reset those two boxes and you're no longer checking words in all caps, etc.

Any acronym or abbreviation you use in your work will be flagged as misspelled. To stop this, put your cursor on the acronym/abbreviation (making sure you have spelled it correctly first) and do a right click with your mouse.

When the menu appears, click on "Ignore All" and the red squiggle should disappear for all uses of the acronym. Click on "Add to Dictionary" spellcheck will not consider the word misspelled on subsequent openings.

|                                    | Ad                        | eno-associated virus  |
|------------------------------------|---------------------------|-----------------------|
| VA                                 |                           | Analysis of variance  |
|                                    |                           | Cornu Ammonis         |
| <u>An</u>                          | Calci                     | um imaging analysis   |
| кш                                 | Calcium-calmodulin-depend | ent protein kinase II |
| Į                                  | 4',6-diami                | dino-2-phenylindole   |
| Spelling                           |                           | Dentate gyrus         |
| DALI<br>[No reference information] | Gamm                      | a-aminobutyric acid   |
| DAP<br>[No reference information]  | Green                     | n calmodulin protein  |
| [No reference information]         | Genetically encod         | ed calcium indicator  |
| Add to Dictionary<br>Ignore Once   | Gree                      | n fluorescent protein |
| Ignore All                         | Hybridiz                  | zation chain reaction |
| Add to AutoCorrect                 | >Late                     | ral entorhinal cortex |
| Reply To Comment                   |                           | Light emitting diode  |
| Delete Comment<br>Resolve Comment  |                           | Local field potential |
| Smart Lookup                       | ^%L                       | Lox-stop-lox          |
| Translate                          |                           | v-associated neuron   |
| Hyperlink<br>New Comment           | ೫ K<br>Med                | ial entorhinal cortex |
| A                                  |                           | ger ribonucleic acid  |